## **Online Training**

## Handout Three

## *Note:* Complete the third section of the online training, <u>Billing</u>, before beginning the activities outlined in this handout.

1. Log into the FIT-KIDS Training Website. Use the following URL (web address) for the FIT-KIDS Training Website:

https://training.dohfit.maximus.com/FIT/Login.aspx

If you see the following message, click on "Continue to this website (not recommended)":

| 3 | There is a problem with this website's security certificate.                                                    |
|---|----------------------------------------------------------------------------------------------------|
|   | The security certificate presented by this website was issued for a different website's address.                |
|   | Security certificate problems may indicate an attempt to fool you or intercept any data you send to the server. |
|   | We recommend that you close this webpage and do not continue to this website.                                   |
|   | Olick here to close this webpage.                                                                               |
|   | ኛ Continue to this website (not recommended).                                                                   |
|   | More information                                                                                                |
|   |                                                                                                    |

- Log into the FIT-KIDS Training Website using the User Name "FITProvider1" and the Password "FITProvider1".
- Practice billing approval process. Go to billing, and practice marking the claims that were generated from the delivered services you entered under Handout 2 as "Ready to Bill". Note: You must be logged in as the provider manager user, "FITProvider1" to be able to approve billing claims. Data entry clerks cannot approve claims!
- 4. When you have completed your practice exercises, be sure to log out and close your browser.